## Importer un carnet d'adresse dans le webmail convergence

- 1- Ce connecter à l'adresse : <u>https://webmail.ac-lyon.fr</u>
- 2- Renseigner les identifiants de l'école.
- 3- En bas à gauche de l'écran :

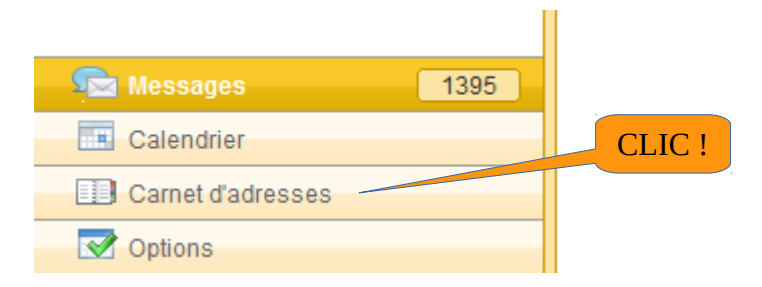

4- Créer un nouveau carnet d'adresses

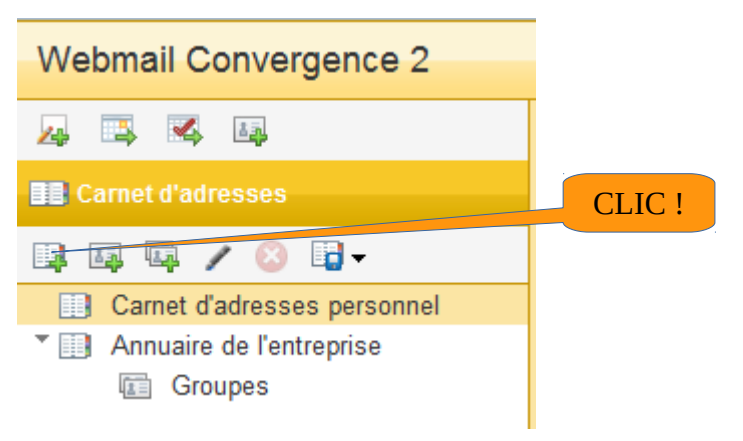

5- Lui donner un nom significatif

| Nouveau carnet d'adresses                      | 8       | Nouveau carnet d'adresses | 8            |
|------------------------------------------------|---------|---------------------------|--------------|
| Nom : adresses école<br>Renseigner Enregistrer | Annuler | Le carnet a été créé.     | CLIC !<br>ok |
| CLIC                                           | 1       |                           |              |

6- Importer un carnet d'adresse (qui a préalablement été exporté de thunderbird)

| 🚑 🖪 🕵 🖳                     |        | 🛃 🖾 🕰                          |
|-----------------------------|--------|--------------------------------|
| E Carnet d'adresses         |        | E Carnet d'adresses            |
| 📮 🗔 🗭 🖌 🔕 📑 <del>-</del>    | CLIC ! | 🗒 🖾 🖌 🔕 📴 🗸 🖉                  |
| Carnet d'adresses personnel |        | Carnet d'adresse               |
| 💷 adresses école            |        | adresses école Export          |
| Annuaire de l'entreprise    |        | Annuaire de l'entreprise CLIC! |
| Groupes                     |        | Groupes                        |

Jacques Faverjon octobre 2016

| Importer des contacts vers un carnet d'adresses                                                                                      | 8 |
|----------------------------------------------------------------------------------------------------|---|
| Importer des contacts vers le carnet d'adresses sélectionné à partir des<br>fichiers vCard, Outlook CSV et Mozilla/Thunderbird LDIF. |   |
| Sélectionnez un fichier : Parcourir                                                                                                  | r |
| Importer les contacts Annuler                                                                                                    |   |

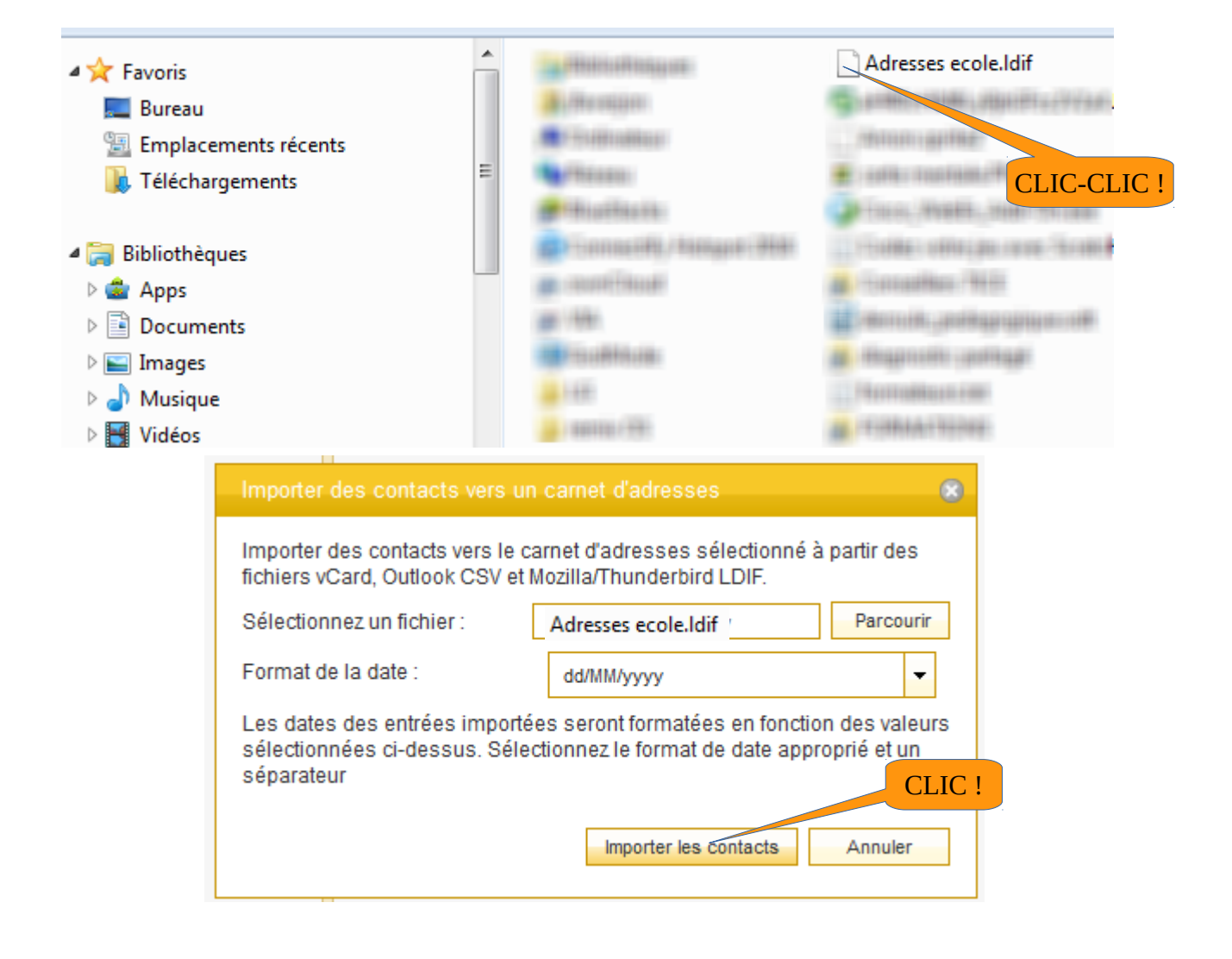

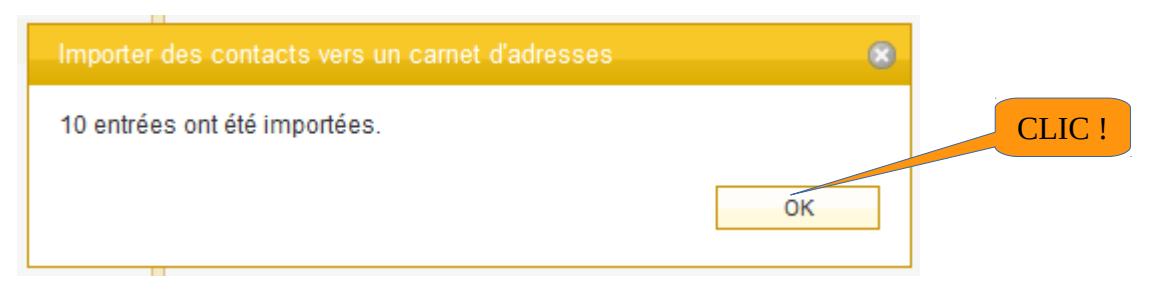

Jacques Faverjon octobre 2016